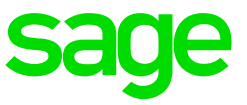

### How to print the Validation Report

- Ensure that all operators are out of the system.
- Ensure that you are on the latest VIP release.

### Step 1:

 Run the IRP5/IT3a report (Main Menu >Reports >Reports and Maintenance >IRP5/IT3's)

### Step 2:

- Please make the following selections:
  - Validation Only
  - Current/Multiple Companies you can select individual companies or all companies
- Select if you want to print to PDF or to printer.

#### Step 3:

• A screen may come up with the following message. This means that there is outstanding information that needs to be corrected.

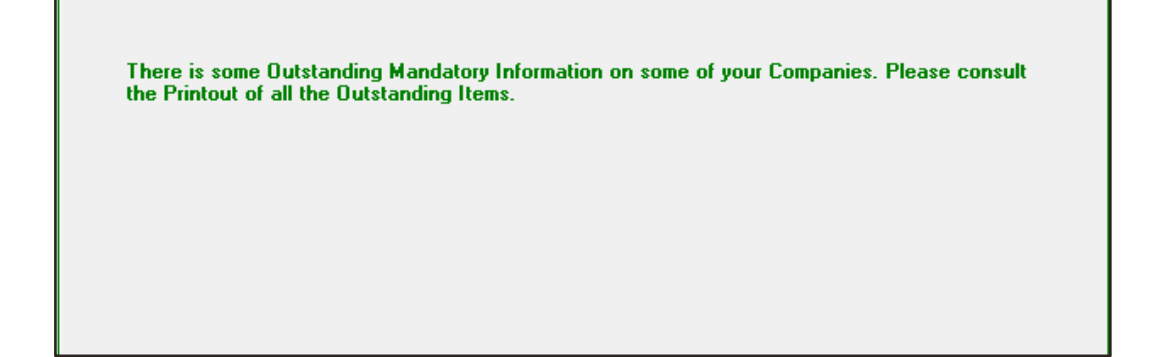

• Continue

## Step 4:

- The report will now generate.
- Refer to the report and correct the errors in on your payroll
- Should you need assistance with resolving an error message, you can search the Knowledge Base on the Customer Zone. You can also <u>click here</u> to browse through the most common Validation errors and how to resolve them.

# Step 5:

• Once all errors have been fixed, you can print the Validation Report again to see if there are any further errors.

**Note:** The Validation Report does not generate any files to import into e@syFile. It is merely a tool to identify outstanding mandatory information or issues that need to be resolved before the IRP5 files can be created. Should you not run the Validation, when performing a Test/Live Run, the same errors will be printed.

The last page of the Validation Report contains information on how you can correct validation errors and it is not a list of actual errors.